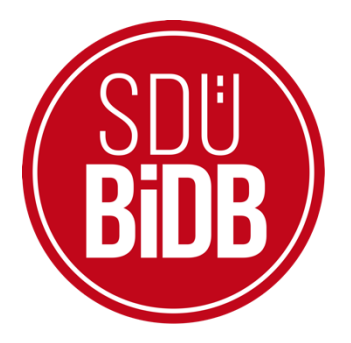

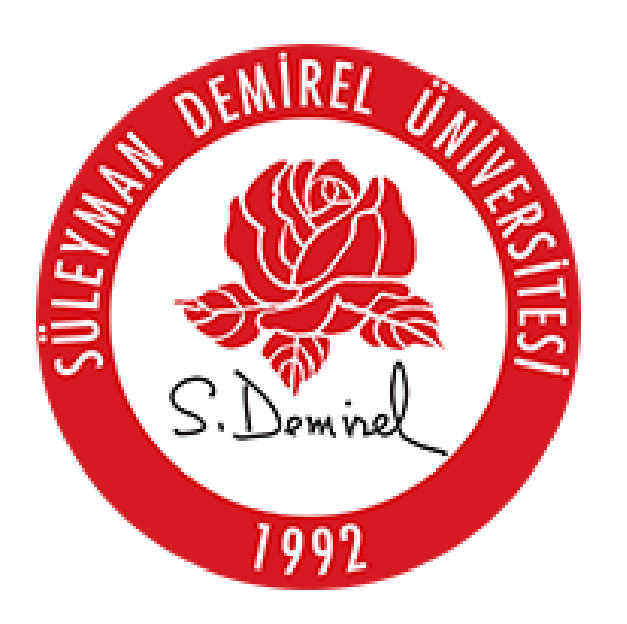

# BİLGİ İŞLEM DAİRE BAŞKANLIĞI KULLANICI KILAVUZLARI

# geteduroam ANDROID İŞLETİM SİSTEMİ KILAVUZU

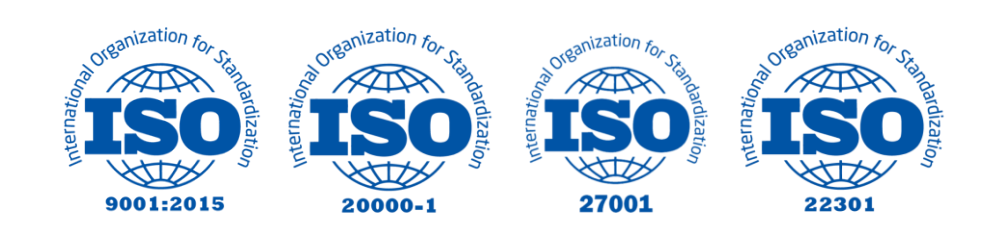

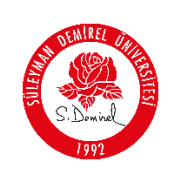

| Doküman No       | KL-001    |
|------------------|-----------|
| İlk Yayın Tarihi | 31.8.2023 |
| Revizyon Tarihi  | 31.8.2023 |
| Revizyon No      | 000       |
| Sayfa No         | 1/3       |

# geteduroam ANDROID İŞLETİM SİSTEMİ KILAVUZU

#### 1. Adım

**Play Store** uygulama mağazasını kullanarak "**geteduroam**" uygulamasını cihazınıza yükleyiniz.

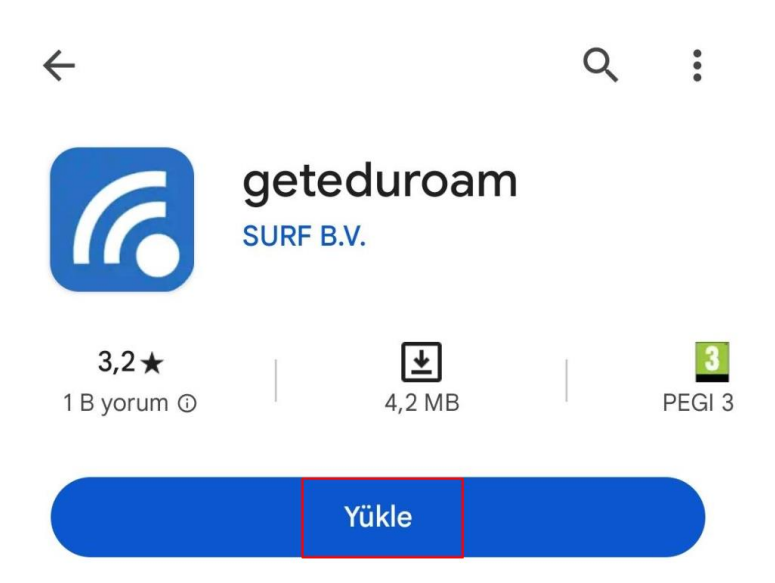

### 2. Adım

Gelen ekranda Süleyman Demirel Üniversitesini aratınız ve seçiniz.

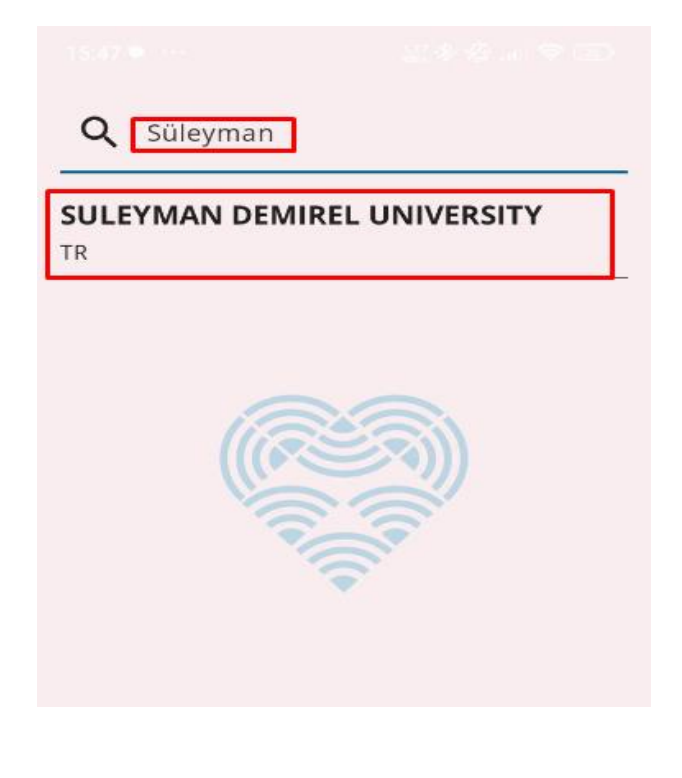

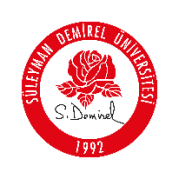

| Doküman No       | KL-001    |
|------------------|-----------|
| İlk Yayın Tarihi | 31.8.2023 |
| Revizyon Tarihi  | 31.8.2023 |
| Revizyon No      | 000       |
| Sayfa No         | 2/3       |

## 3. Adım

Gelen ekranda üniversite tarafından adınıza tahsis edilen, Personeller için @sdu.edu.tr, öğrenciler için ise @ogr.sdu.edu.tr uzantılı hesabınızı ve parolanızı girmelisiniz. Sonrasında **Log In** butonuna tıklayarak bağlantınızı gerçekleştirebilirsiniz.

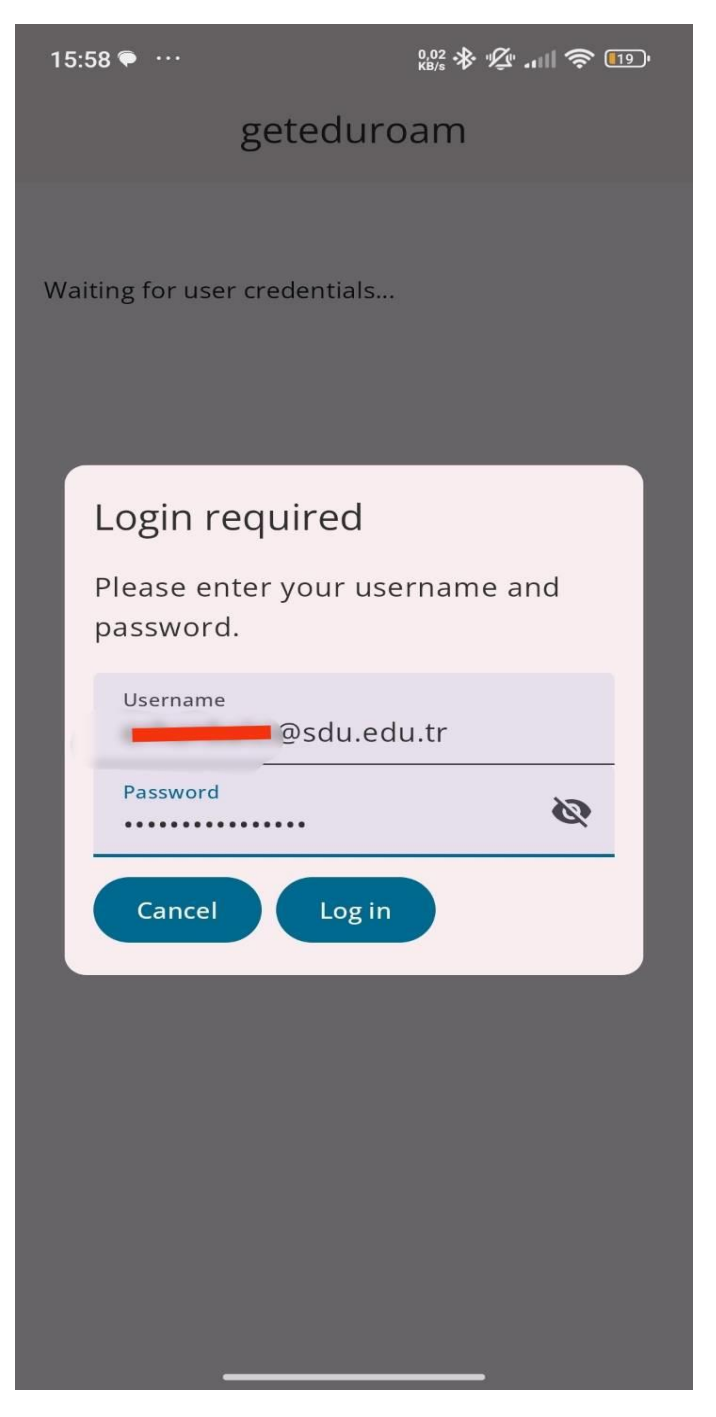

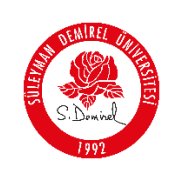

### 4. Adım

Son olarak karşınıza eduroam ağ ayarlarının cihazınıza kaydedilmesi ile ilgili bir uyarı düşecektir. **Kaydet** butonuna tıklayarak ayarları tamamlayınız.

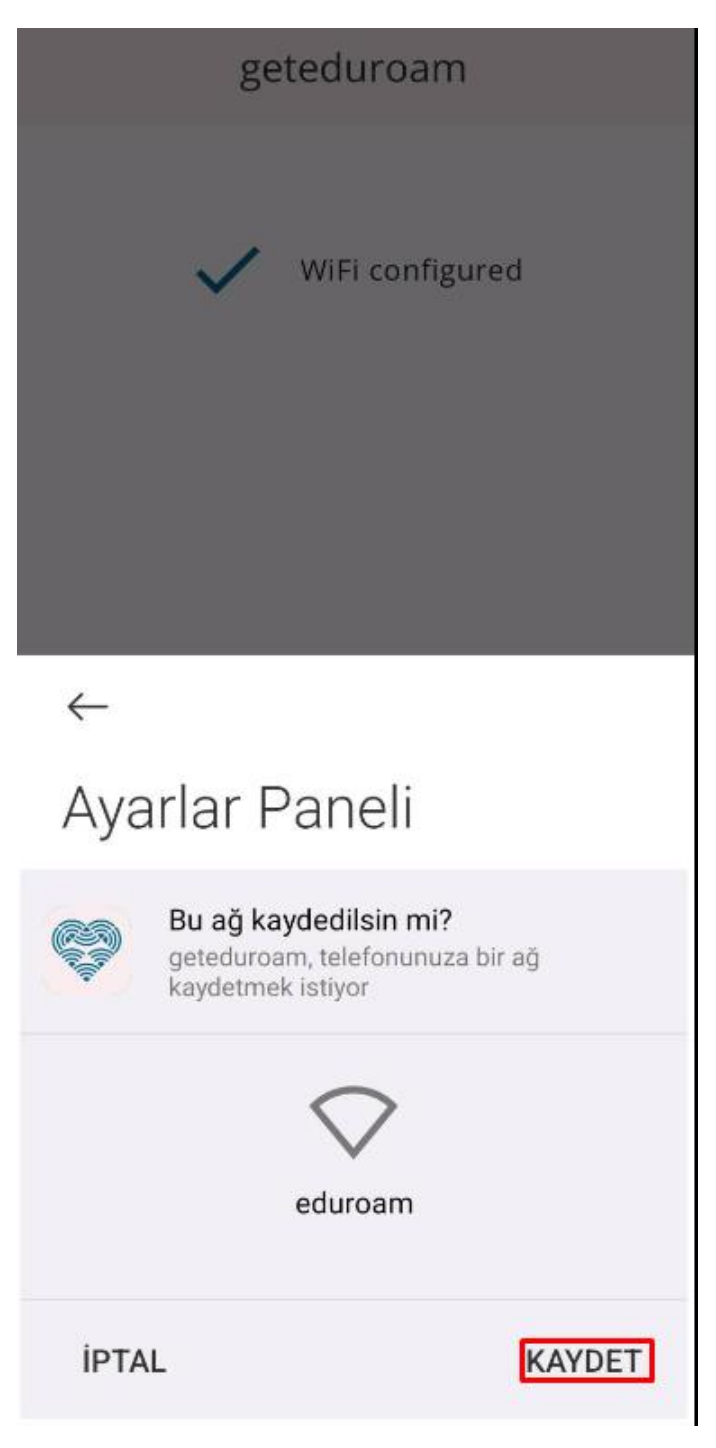